# **Ⅲー1** <sub>求人施設のユーザID、パスワード</sub>

本編は、求人施設のユーザID、パスワードの登録方法等について説明します。

Ⅲ-1.1 新規登録
Ⅲ-1.2 パスワードの変更
Ⅲ-1.3 ID・パスワードを忘れた場合
Ⅲ-1.4 パスワードの継続利用確認

# Ⅲ-1 求人施設のユーザID、パスワード <u>Ⅲ-1.1 新規登録</u>

## <u>Ⅲ-1.1.1 求人施設 ID 申請</u>

| <ul> <li>部連府県着置協会による無料電気能介寿業</li> <li>テースセンター</li> <li>e nurse center</li> <li>承載者の方のご登録(MHI) はこちらから</li> </ul> |                                                                                                    | 求職者の方 → ご覧録・ログイン<br>・ ご覧録・ログイン<br>・ ご覧録<br>・ ご覧録<br>・ ご覧録<br>・ ご<br>・ ご<br>・ ご<br>・ ご<br>・ ご<br>・ ご<br>・ ご<br>・ ご |
|----------------------------------------------------------------------------------------------------|----------------------------------------------------------------------------------------------------|----------------------------------------------------------------------------------------------------|
|                                                                                                    | ナースセンターは看護職のキ・クリック<br>◎ ナースセンターとは                                                                                                    |                                                                                                    |
|                                                                                                    | 現意人情報                                                                                                    | ナースセンター 0<br>110000000000000000000000000000000000                                                                                                    |
|                                                                                                    | ① 介護設設等     ▲ 荀道時     ○ 常意 正規以介の展用     ○ 常意 正規以介の展用     ▽ 第1:162,000円~     □55,000円     ○ 第2:19,642円~     ○ 第3:176円     ○ 第3:176円     ○ 第3:176     ○ 第3:176     ○ 第3:176     ○ 第3:176     ○ 第3 |                                                                                                    |
|                                                                                                    | 🔊 🙆 😣                                                                                                    | •                                                                                                    |

### <操作説明>

1. [eナースセンタートップ]画面の右上にある「求人施設の方」をクリックします。

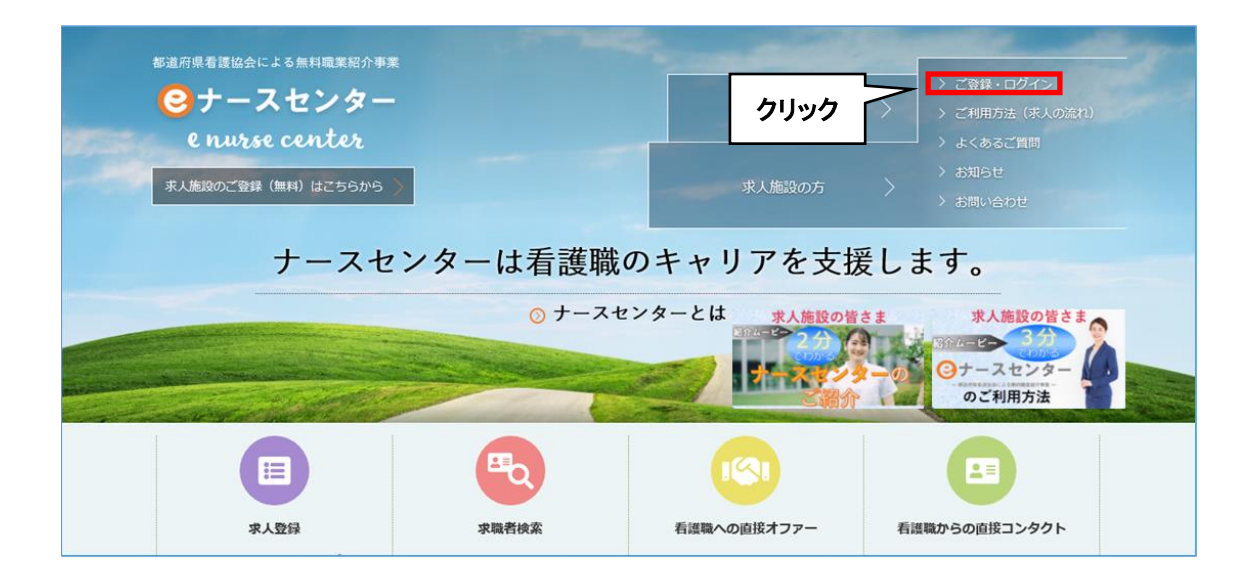

「求人施設の方>ご登録・ログイン」をクリックします。
 [ご登録・ログイン]画面が表示されます。

| 部週府県看護協会による無料職業紹介事業<br>ジナースセンター<br>e nurse center                                                                                 | ▶ お問い合わせ                                                                                                | ▶ 求職者の方ページ<br>求職者の方のご登録、<br>求人の検索はこちらから |
|----------------------------------------------------------------------------------------------------|----------------------------------------------------------------------------------------------------|-----------------------------------------|
| > 求人施設の方 TOP > ご登録・ログイン > ご利用方法<br>ご登録・ログイン                                                                                       | ま (求人の流れ) > よくあるご質問                                                                                     | > お知らせ                                  |
| IDをお持ちの方         利用登録済みの方は、こちらからログインしてください。         ユーザID         ノてスワード         ログインしたままにする         ログイン         ◇ ID・パスワードを忘れた方 | IDをお持ちでない方<br>eナースセンターをご利用いただくには無料<br>者登録が必要です。<br>利用者登録していただくと、さまざまなサか<br>うけられます。<br>求人施設のご登録(無料)はこちら; | 4の利用<br>ボートが<br>から                      |

3. 「IDをお持ちでない方」の下にある「求人施設のご登録(無料)はこちらから」をクリックします。

| 自府県看該協会による無料職業紹介<br>サースセンタ<br>e nurse center | <b>事業</b><br>——    |                                                                                                    |                 | ▶ お問い合わせ   | 求職者の方ページ<br>求職者の方のご登録、<br>求人の検索はこちらから |
|----------------------------------------------|--------------------|----------------------------------------------------------------------------------------------------|-----------------|------------|---------------------------------------|
|                                              |                    | and the second second se |                 | - Constant |                                       |
| <ul> <li>&gt; 求人施設の方 TOI</li> </ul>          | > ご登               | 録・ログイン                                                                                                    | >ご利用方法(求人の流れ)   | > よくあるご質問  | > お知らせ                                |
| 求人施設の方の                                      | ご登録                |                                                                                                    |                 |            |                                       |
| 「eナースセンター                                    | 」へようこそ             |                                                                                                    |                 |            |                                       |
| 【ブ 1 1 1 1 1 1 1 1 1 1 1 1 1 1 1 1 1 1 1     |                    |                                                                                                    |                 |            |                                       |
| (1)下記のフォームにご入力                               | メールアドレスをお          | ☆持ちでない方はごち♀                                                                                                    | ò               |            |                                       |
| (2)ご登録いただいたメールア                              | ドレスに、eナースセン        | ンターから確認のための                                                                                                    | のID申請メールを送信します。 |            |                                       |
| 3ご登録確認のメールを受信                                | したらメールに書かれ         | ている施設情報登録べ                                                                                                    | (ージにアクセスしてください。 |            |                                       |
| ① ご注意                                        |                    |                                                                                                    |                 |            | +開<                                   |
|                                              |                    |                                                                                                    |                 |            |                                       |
| メールアドレス                                      | M) web             | master@nurse-center.                                                                                                    | net             |            |                                       |
|                                              | ご連絡先メ              | ールアドレスを入力して                                                                                                    | ください            |            |                                       |
| メールアトレス再入力                                   |                    |                                                                                                    |                 |            |                                       |
| 施設名                                          | <b>必須</b><br>例) 日本 | 看護協会                                                                                                    |                 |            |                                       |
|                                              | 施設名を入              | 力してください                                                                                                    |                 |            |                                       |
| 施設名フリガナ                                      | <b>必須</b> 例) 二市    | ンカンゴキョウカイ                                                                                                    |                 |            |                                       |
|                                              | 施設名のノ              |                                                                                                    | U1              |            |                                       |
| 施設所在都道府県                                     | 施設の都道              | 府県を一覧から選択して                                                                                                    | ください            |            |                                       |
| <b>東洋来</b> 島                                 |                    |                                                                                                    |                 |            |                                       |
| <b>₩087</b>                                  | 例) 035<br>ご連絡先電    | 778XXXX<br>話番号は、ハイフン(-)を                                                                                                    | e付けずに入力してください   | クリック       |                                       |
|                                              |                    |                                                                                                    |                 |            |                                       |
|                                              |                    | < E2                                                                                                    | 3 確認            | 5          |                                       |
|                                              |                    |                                                                                                    |                 |            |                                       |
|                                              | 14                 |                                                                                                    |                 |            |                                       |
| メールアドレスをお                                    | いちでない方             |                                                                                                    | 21 4F 2 18 1    |            |                                       |
| - 依頼先ナースセンターは、<br>受付時間:月~金 AM9:30            | ~PM4:00(祝祭日        | ら選択し電話に(こ)<br> を除く)                                                                                                    | 松頼くたさい          |            |                                       |
|                                              |                    |                                                                                                    |                 |            |                                       |
| 選択してください 🔽                                   | 選択して               | ください                                                                                                    |                 |            |                                       |
|                                              |                    |                                                                                                    |                 |            |                                       |
|                                              |                    |                                                                                                    |                 |            |                                       |
| 電話番号<br>Fax番号                                |                    |                                                                                                    |                 |            |                                       |
|                                              |                    |                                                                                                    |                 |            |                                       |

- 【求人施設ID申請】画面が表示されます。
   必要項目を入力し確認ボタンをクリックします。
- √ メールアドレスをお持ちでない場合は、当画面からの求人施設 ID 申請はできま せん。画面下をご参照の上、ナースセンターへ直接ご依頼ください。

| 入力項目                 | 設定内容                  |
|----------------------|-----------------------|
|                      | 求人施設担当者の有効なメールアドレスを入  |
|                      | カします。                 |
|                      | メールアドレスがユーザ ID になります。 |
|                      | 【半角英数字】               |
|                      | 確認のため、同じメールアドレスを入力しま  |
|                      | す。                    |
|                      | 施設名を入力します。            |
| 施設名 <u>必須</u>        | 【200 文字以内】            |
|                      | 施設名をカタカナ入力します。        |
|                      | 【200 文字以内】            |
|                      | 施設所在都道府県を選択します。       |
| 施設所在都道府県 必須          | 確認メール不達時に選択都道府県ナースセン  |
|                      | ターから連絡をさせていただきます。     |
| 電話番号 <mark>必須</mark> | ハイフン(-)なしの電話番号を入力します。 |

| 部通府県看護協会による無料職業紹介事業<br>③ ナースセンター<br>e nurse center |                 |                | ▶ お問い合わせ  | <ul> <li>              求職者の方ページ          </li> <li>             求職者の方のご登録、         </li> <li>             求人の検索はごちらから         </li> </ul> |
|----------------------------------------------------|-----------------|----------------|-----------|----------------------------------------------------------------------------------------------------|
| > 求人施設の方 TOP                                       | > ご登録・ログイン      | > ご利用方法(求人の流れ) | > よくあるご質問 | > お知らせ                                                                                                    |
| 求人施設ID申請確                                          | 言刃<br>品心        |                |           |                                                                                                    |
| メールアドレス                                            |                 | _              |           |                                                                                                    |
| 施設名                                                |                 |                |           |                                                                                                    |
| 施設名フリガナ                                            |                 | _              |           |                                                                                                    |
| 施設所在地都道府県                                          |                 |                |           |                                                                                                    |
| 電話番号                                               | 1112223333      |                | クリック      |                                                                                                    |
| 上記メールアドレスへ求人施設登録                                   | ページのURLを送信致します。 | */=            |           |                                                                                                    |
|                                                    | <               |                | × .       |                                                                                                    |

5. [求人施設ID申請確認]画面が表示されますので、内容を確認し、送信ボタンをクリ ックします。

戻るボタンをクリックすると、[求人施設ID申請]画面に戻ります。

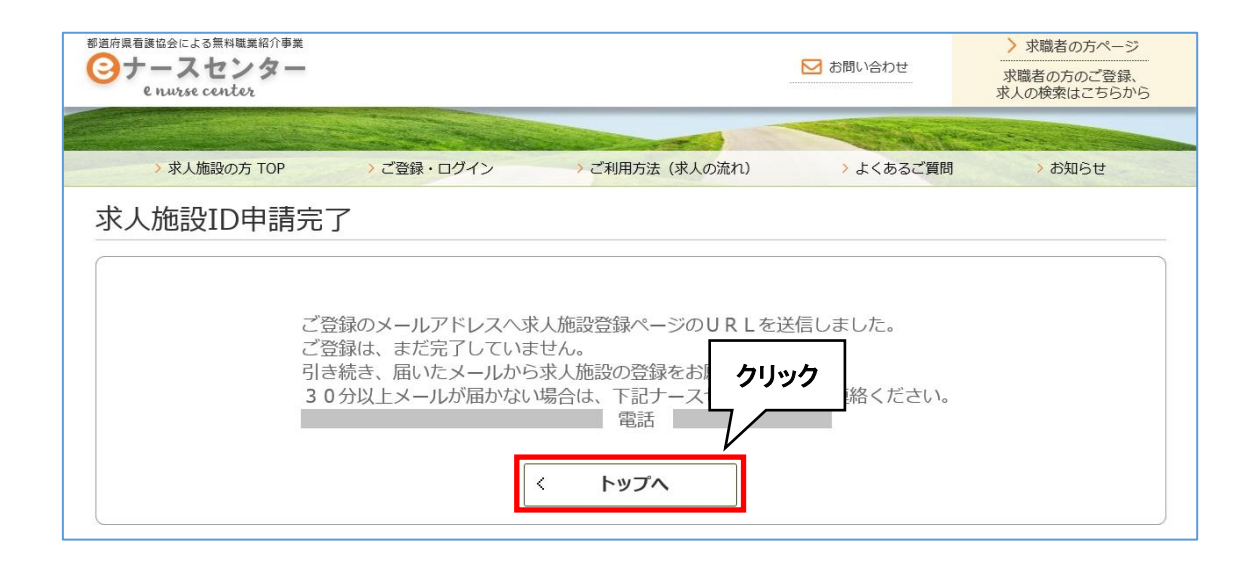

- 6. [求人施設ID申請完了]画面が表示され、申請が完了します。 登録されたメールアドレスへ本登録用のURLが記載されたメールが届きます。
- 7. トップへボタンをクリックすると、ログイン画面に戻ります。
- なお、求人施設 ID 申請完了後 30 分以上経過してもメールが届かない場合は、 お手数ですが、再度同一内容で申請の手続きを行ってください。 再申請後にもメールが届かない場合は、[求人施設 ID 申請完了]画面に表示されているナースセンターまでご連絡ください。
- ♀ 以前に求人施設情報のユーザ ID を登録している場合、既に登録がある旨のメッ セージが表示され、新規に登録することはできません。 ログイン画面から登録済みのユーザ ID を使用してログインを行ってください。
- ダ ユーザID・パスワードをお忘れの場合は、「Ⅲ-1.3 ID・パスワードを忘れた場合」
  をご参照ください。

| 府県看護協会による無料職業紹介事業                                                                                                    |                                                                                                    | <ul><li>&gt; 求職者の方ページ</li></ul>                                                        |
|----------------------------------------------------------------------------------------------------|----------------------------------------------------------------------------------------------------|----------------------------------------------------------------------------------------|
| ナースセンター<br>envrse center                                                                                                    | ▶ お問い合わせ                                                                                                    | 求職者の方のご登録、<br>求人の検索はこちらか                                                               |
|                                                                                                    |                                                                                                    | Contraction of the local distance                                                      |
| <ul> <li>&gt; 求人施設の方 TOP</li> <li>&gt; ご登録・ログイン</li> <li>&gt; ご利用方法(求)</li> </ul>                                                                                                    | 人の流れ) > よくあるご質                                                                                                    | 間 > お知らせ                                                                               |
| 之人施設登録利用基本条件                                                                                                    |                                                                                                    |                                                                                        |
|                                                                                                    |                                                                                                    |                                                                                        |
| >ナーフセンター ご利用基本条件                                                                                                    |                                                                                                    |                                                                                        |
|                                                                                                    |                                                                                                    |                                                                                        |
|                                                                                                    |                                                                                                    |                                                                                        |
| - アースセンター<br>P史ナースセンター<br>『道府県ナースセンター                                                                                                    |                                                                                                    |                                                                                        |
| - ノースセンター<br>P史ナースセンター<br>P道府県ナースセンター<br>- ナースセンターの提供するサービスの利用に際しては、下記のeナースセンターご利用基本ダ<br>D上でご利用をお願い致します。                                                                                                    | 発件 (以下「本基本条件」といいます。                                                                                                 | )についてお読み頂き、ご承諾                                                                         |
| テノースセンター<br>抑道庁県ナースセンター<br>ジナースセンターの提供するサービスの利用に際しては、下記のeナースセンターご利用基本3<br>り上でご利用をお願い致します。<br>第1条(e ナースセンター)                                                                                                    | 条件 (以下「本基本条件」といいます。                                                                                                 | )についてお読み頂き、ご承諾                                                                         |
| ア、ハビノア、こでの取金や米市<br>中央ナースセンター<br>即道府県ナースセンター<br>・ナースセンターの提供するサービスの利用に際しては、下記のeナースセンターご利用基本3<br>り上でご利用をお願い致します。<br>第1条(eナースセンター)<br>「eナースセンター」とは、公益社団法人日本看護協会中央ナースセンターと各都道府県看護<br>こいいます。)がWebサイト上で提供するサービス(以下「本サービス」といいます。)の<br>筆の届出の代行ならびに保健師、助産師、看護師が、准看護師および看護補助者として就業を希                                                                                       | 条件(以下「本基本条件」といいます。<br>協会各都道府県ナースセンター(以下、<br>総称です。 本サービスは、医療施設<br>経望する者の求職活動を支援することを                                 | )についてお読み頂き、ご承諾<br>あわせて「ナースセンター」<br>手の求人活動、看護職の離職時<br>目的として提供されています。                    |
| ア、スピング、このの数本来は<br>中央ナースセンター<br>即道府県ナースセンター<br>おナースセンターの提供するサービスの利用に際しては、下記のeナースセンターご利用基本3<br>の上でご利用をお願い致します。<br>第1条(eナースセンター)<br>「eナースセンター」とは、公益社団法人日本看護協会中央ナースセンターと各部道府県看護<br>といいます。)がWebサイト上で提供するサービス(以下「本サービス」といいます。)の<br>等の届出の代行ならびに保健師、助産師、看護師、准看護師および看護補助者として就業を考<br>第2条(本サービスの登録)                                                                        | 条件(以下「本基本条件」といいます。<br>協会各都道府県ナースセンター(以下、<br>診称です。 本サービスは、医療施設等<br>経費する者の求職活動を支援することを                                | )についてお読み頂き、ご承諾<br>あわせて「ナースセンター」<br>9の求人活動、看護職の離職時<br>目的として提供されています。                    |
| ア、スピング、このの歴史未示<br>中央ナースセンター<br>即道府県ナースセンター<br>おナースセンターの提供するサービスの利用に際しては、下記のeナースセンターご利用基本3<br>の上でご利用をお願い致します。<br>第1条(eナースセンター)<br>「eナースセンター」とは、公益社団法人日本看護協会中央ナースセンターと各部道府県看護<br>といいます。)がWebサイト上で提供するサービス(以下「本サービス」といいます。)の<br>等の届出の代行ならびに保健師、助産師、看護師、准看護師および看護補助者として就業を考<br>第2条(本サービスの到用を希望する場合、ナースセンターが定める一定の情報(以下「登録情報、<br>の利用の登録をすることができます(以下、登録した施設等を「登録施設」。 | 条件(以下「本基本条件」といいます。<br>協会各部道府県ナースセンター(以下、<br><sup>後称です。</sup> 本サービスは、医療施設<br>望する者の求職活動を支援することを<br>」といいます。)をナースセンターに掛 | )についてお読み頂き、ご承諾<br>あわせて「ナースセンター」<br>∮の求人活動、看護職の避職時<br>目的として提供されています。<br>2供することにより、本サービス |

<操作説明>

1. 「eナースセンター:ID申請受領通知」メールに記載されているURLをクリックし、施設情報の登録を行います。

パソコンとスマートフォンでURLが異なります。

2. [求人施設登録利用基本条件]画面が表示されます。当サイトの求人施設登録利 用基本条件をお読みの上、同意いただけた場合は、基本条件に同意ボタンをクリ ックします。

| 部道府県看護協会による無料職業紹介事業<br>つけースセンター<br>e nurse center | 5<br>22 22                                                                              | ▶ お問い合わせ                                | ▶ 求職者の方ページ<br>求職者の方のご登録、<br>求人の検索はこちらから |
|---------------------------------------------------|-----------------------------------------------------------------------------------------|-----------------------------------------|-----------------------------------------|
| > 求人施設の方 TOP<br>施設情報登録                            | > ご登録・ログイン > ご利用方                                                                       | 去(求人の流れ) > よくあるご質問                      | > お知らせ                                  |
| א-פגא                                             | 8~20桁で、英小文字と数字、または <sup>、</sup> ~ @ : . /の記                                             | 号が利用できます                                |                                         |
| パスワード再入力 🛛 🕅                                      | 8~20桁で、英小文字と数字、または <sup>、</sup> ~ @ : . /の記                                             | 弓が利用できます                                |                                         |
| 秘密の質問                                             | <ul><li>選択してください</li><li>ID、パスワードを忘れた時の確認用です</li></ul>                                  |                                         |                                         |
| 秘密の質問の回答                                          | 10文字以内で入力してください                                                                         |                                         |                                         |
| 応募の直接受付                                           | <ul> <li>施設で直接応募を受け付ける</li> <li>応募はナース1</li> <li>「施設で直接応募を受け付ける」を選択すると求職者から可</li> </ul> | 2ンターで受け付ける<br>5 <sup>120円へ++パナ・ナー</sup> |                                         |
|                                                   | 省                                                                                       | 佫                                       |                                         |
| 写真3                                               | 参知<br>求職者が参照する施設のイメージ(写真)を登録してくた<br>参照木タンでファイルを指定しアップロード木タンで登録<br>イメージ画像は、3枚まで登録できます    | 昭 アップロード 削除<br>さい<br>います                |                                         |
|                                                   | 確認                                                                                      | クリック<br>>                               |                                         |

[施設情報登録]画面が表示されます。
 [施設情報登録]画面の詳細は「Ⅲ-2.1 登録方法」をご参照ください。

※ご注意

情報漏洩事故の防止のためIDとパスワードを同一文字列で登録することはできません。 また、パスワードは推測されにくい文字列で登録してください。

# <u>Ⅲ-1.2 パスワードの変更</u>

| 部道府県看護協会による無料職業紹介<br>つたっスセンタ<br>e nurse center | <sup>事業</sup><br>クリ              | ック                                    |          | 間は 🗹 | N合わせ 🕞 ログアウト        | - |
|------------------------------------------------|----------------------------------|---------------------------------------|----------|------|---------------------|---|
| 施設情報編集                                         | 施設情報                             | > 求人票                                 | אלפעב <  | クリック | → 届出制一括登録 パスワード変更 > |   |
| 求人施設番号<br>ユーザ I D 種別                           | S<br>・ メールア<br>IDの種別を選<br>メールアドレ | ドレス 〇メールアド<br>択してください<br>スを選択するとメールアド | レス以外     |      |                     |   |
| ユーザID                                          | 図測<br>ユーザIDを変                    | 更する場合、ユーザIDの再                         | 5入力が必要です |      |                     |   |
| ユーザID再入力                                       | ユーザIDを変                          | 更した場合、必須項目とな                          | ります      |      |                     |   |

#### <操作説明>

- 1. [求人施設ポータルトップ]画面の「~様 施設情報」をクリックすると、[施設情報編集]画面が表示されます。
- 2. パスワード変更ボタンをクリックします。

| 都道府県看護協会による無料職業<br>③ナースセン<br>e nurse center | 紹介事業<br>ター                                                       |                                |                          | ita 🖂         | 問い合わせ | 🕞 ログアウト |
|---------------------------------------------|------------------------------------------------------------------|--------------------------------|--------------------------|---------------|-------|---------|
|                                             |                                                                  | and the second second          |                          | - Contraction | -     |         |
| >                                           | 様施設情報                                                            | > 求人票                          | > コンタクト                  | > お知らせ        | > 届出制 | 一括登録    |
| パスワード変<br>現在のパスワード<br>新パスワード                | 变更<br>2000<br>2000<br>2000<br>2000<br>2000<br>2000<br>2000<br>20 | &ノでスワードは、8~20桁、英小文字と置<br>~@:-/ | 文字、以下の記号が利用できます <b>。</b> |               |       |         |
| 新パスワード再入力                                   | <u>کھ</u>                                                        | 〈 戻る                           | 変更                       | クリック<br>      |       |         |

- 3. [パスワード変更]画面が表示されます。
- 4. 「現在のパスワード」、「新パスワード」を入力し、「新パスワード再入力」には「新パ スワード」と同じものを入力します。

## 5. 変更ボタンをクリックします。

## ※ご注意

情報漏洩事故の防止のためIDとパスワードを同一文字列で登録することはできません。 また、パスワードは推測されにくい文字列で登録してください。

| e nurse cente | er -  |       |             | <b>2</b> t | 問い合わせ  | 🕞 ログアウト |
|---------------|-------|-------|-------------|------------|--------|---------|
| >             | 様施設情報 | → 求人票 | > コンタクト     | > お知らせ     | > 届出制- | 一括登録    |
|               | 亦百今了  |       |             |            |        |         |
| パスワード         | 変更完了  |       |             |            |        |         |
|               |       | ں ح%  | 」ドを亦再しました   | クリック       |        |         |
|               |       |       | ートを友史しました。  |            |        |         |
|               |       | 求     | !人施設ポータルへ > |            |        |         |

- 6. [パスワード変更完了]画面が表示されます。
- 7. 求人施設ポータルへボタンをクリックすると、トップ画面が表示されます。

# <u> Ⅲ-1.3 ID・パスワードを忘れた場合</u>

| 都道府風看護協会による無料職業紹介事業<br>ジナースセンター<br>e nurse center                                                                                | ▶ お問い合わせ                                                                                             | 求職者の方ページ<br>求職者の方のご登録、<br>求人の検索はこちらから |
|----------------------------------------------------------------------------------------------------|----------------------------------------------------------------------------------------------------|---------------------------------------|
| > 求人施設の方 TOP     > ご登録・ログイン     > ご利用方法       ご登録・ログイン     > ご利用方法                                                               | 去(求人の流れ) > よくあるご質問                                                                                   | > お知らせ                                |
| IDをお持ちの方         利用登録済みの方は、こちらからログインしてください。         ユーザID         パスワード         ログインしたままにする         ログイン         ● ID・パスワードを忘れた方 | IDをお持ちでない方<br>eナースセンターをご利用いただくには無<br>者登録が必要です。<br>利用者登録していただくと、さまざまなり<br>うけられます。<br>求人施設のご登録(無料)はこちら | 料の利用<br>サポートが<br>5から                  |

## <操作説明>

1. [ご登録・ログイン] 画面で「ID・パスワードを忘れた方」をクリックします。

| e norse center                                                                                                    |                                                                                                    |                                                                                                    | 2時、60世                | *編8050-<br>家編8050ご登録<br>東人の検索はこちられ |
|----------------------------------------------------------------------------------------------------|----------------------------------------------------------------------------------------------------|----------------------------------------------------------------------------------------------------|-----------------------|------------------------------------|
| Contraction of the second                                                                                                    | A DE LA COMPANY                                                                                                    |                                                                                                    | - Cont                | Sector Sector 1                    |
| FAMILION TOP                                                                                                    | こ登録・ログイン                                                                                                    | ・ご利用方法(求人の流れ)                                                                                                    | 1 ACESCIM             | と見たらせ                              |
| スセンターに登録されている内<br>するパスワードは、個パスワー<br>されているメールアドレスが使<br>、メールが届かない場合には、                                                                                                    | ACM したこう<br>算と入力した内容を描合し、10と<br>ドとなりますので、ログイン場に1<br>間できなくなった場合は、ナースセ<br>お手葉ですが webmaster@nume                                                                                                    | パスワードの遺紀メールを送信算し<br>(スワードの変更をと願い得します。<br>ンターにお願い合わせください、<br>conder.net 向にご譲越ください。                                        | 87.                   |                                    |
| 職者の方はこちらから、                                                                                                    | 入力してください                                                                                                    |                                                                                                    |                       |                                    |
| n6 <b>6</b>                                                                                                    | Convertinesexput                                                                                                    | CERV                                                                                                    |                       |                                    |
| s#AD 6                                                                                                    | B BURBELTUECERS                                                                                                    |                                                                                                    |                       |                                    |
| 8941184                                                                                                    | 289-22-11-042010-1                                                                                                    | 2×140とんかいてください                                                                                                    |                       |                                    |
| NDORM C                                                                                                    | B SERVICES S                                                                                                    | UT(Ee)                                                                                                    |                       |                                    |
| NEORMORE C                                                                                                    | CHARGER LANDORNAL                                                                                                    | exhucceev                                                                                                    |                       |                                    |
| 観察のメールアドレス                                                                                                    | 連結するメールアドレスセスカレモで<br>入力を参考した場所は、ご整めされて                                                                                                    | だかい<br>いもメールアドレスに通知的に非す                                                                                                  |                       |                                    |
| 間をのメールアドレス美入力                                                                                                    |                                                                                                    |                                                                                                    |                       |                                    |
|                                                                                                    |                                                                                                    | 36 ×                                                                                                    |                       |                                    |
| 人施設の方はこちらから<br><sup>施設名</sup> 図                                                                                                    | <ul> <li>6入力してください。</li> <li>ご登録いただいている施設名を入力し</li> </ul>                                                                                                    | <b>送信</b> ><br>てください                                                                                                    |                       |                                    |
| し施設の方はこちらから<br><sup>施設名</sup> 図<br><sup>電話番号</sup> Ø                                                                                                    | <ul> <li>5入力してください。</li> <li>ご登録いただいている施設名を入力し</li> <li>ご短録いただいている施設名を入力し</li> <li>ご担当者様への連接先電話番号をハイ</li> </ul>                                                                                                    | <b>また</b><br>てください<br>フン(-)なしてください                                                                                       |                       |                                    |
| <ul> <li>(施設の方はこちらから)</li> <li>(施設名)</li> <li>(図)</li> <li>電話番号</li> <li>(図)</li> <li>(図)</li> <li>(図)</li> <li>(図)</li> <li>(図)</li> <li>(図)</li> <li>(図)</li> <li>(図)</li> <li>(図)</li> </ul>                                                                                                    | <ul> <li>6入力してください。</li> <li>ご登録いただいている施設名を入力し</li> <li>ご担当者様への連絡先電話番号をハイ</li> <li>選択してください マ<br/>ご登録時に設定した秘密の質問を選択</li> </ul>                                                                                                    | この1000000000000000000000000000000000000                                                                                  |                       |                                    |
| <ul> <li>         人施設の方はこちらから         施設名         選話番号         総密の質問の回答         経密の質問の回答         2     </li> </ul>                                                                                                    | 5入力してください。 ご登録いただいている施設名を入力し ご提当者様への連接先電話番号をハイ ご提当者様への連接先電話番号をハイ ご提当時に設定した秘密の質問を選択 ご登録時に設定した秘密の質問を選択 ご登録時に設定した秘密の質問の回答                                                                                                    | こください こく()なして入力してください してください と入力してください                                                                                   |                       |                                    |
| <ul> <li>人施設の方はこちらから</li> <li>海段名</li> <li>電話番号</li> <li>総密の質問の回答</li> <li>観在のメールアドレス</li> </ul>                                                                                                    | <ul> <li>5入力してください。</li> <li>ご登録いただいている施設名を入力し</li> <li>ご担当者様への連絡先電話番号をハイ</li> <li>選択してください          <ul> <li>ご登録時に設定した秘密の質問の回答</li> <li>ご登録時に設定した秘密の質問の回答</li> <li>ご登録時に設定した秘密の質問の回答</li> <li>ご登録時には定した秘密の質問の回答</li> <li>ご登録時には定した場合は、ご登録されてく</li> </ul> </li> </ul>                                                                                                    | てください<br>フン(-)なしで入力してください<br>してください<br>を入力してください<br>を入力してください<br>がるメールアドレスに通知致します                                        |                       |                                    |
| <ul> <li>人施設の方はこちらから</li> <li>施設名</li> <li>電話番号</li> <li>総密の質問の回答</li> <li>観在のメールアドレス</li> <li>現在のメールアドレス再入力</li> </ul>                                                                                                    | <ul> <li>5入力してください。</li> <li>ご登録いただいている施設名を入力し</li> <li>ご担当客様への連絡先電話番号をハイ</li> <li>選択してください          <ul> <li>ご登録時に設定した秘密の質問の回答</li> <li>ご登録時に設定した秘密の質問の回答</li> <li>ご登録時に設定した秘密の質問の回答</li> <li>ご登録時に設定した秘密の質問の回答</li> <li>ご登録時に設定した秘密の質問の回答</li> <li>ご登録時に設定した秘密の質問の回答</li> <li>ご登録時に設定した秘密の質問の回答</li> <li>ご登録時に設定した秘密の質問の回答</li> <li>ご登録時に設定した秘密の質問の回答</li> <li>ご登録時に設定した秘密の質問の回答</li> <li>ご登録時に設定した秘密の質問の回答</li> <li>ご登録時に設定した秘密の質問の回答</li> <li>ご登録時に設定した秘密の質問の回答</li> </ul> <ul> <li>ご登録時に設定した秘密の質問の回答</li> <li>ご登録時に設定した秘密の質問の回答</li> <li>ご登録時に設定した秘密の質問の回答</li> </ul> <ul> <li>ご登録時に設定した秘密の質問の回答</li> <li>ご登録時に設定した秘密の質問の回答</li> <li>ご登録時に設定した秘密の質問の回答</li> <li>ご登録時に設定した秘密の質問の回答</li> <li>ご登録時に設定した秘密の質問の回答</li> <li>ご登録時に設定した (この)</li> <li>(この)</li> <li>(この)</li></ul></li></ul> | てください<br>フン(-)なしで入力してください<br>してください<br>を入力してください<br>ださい<br>いちメールアドレスに通知致します                                              | クリック                  |                                    |
| <ul> <li>人施設の方はこちらから</li> <li>海設名</li> <li>電話番号</li> <li>総密の質問</li> <li>総密の質問の回答</li> <li>観在のメールアドレス</li> <li>現在のメールアドレス再入力</li> </ul>                                                                                                    | <ul> <li>5入力してください。</li> <li>ご登録いただいている施設名を入力し</li> <li>ご担当者様への連絡先電話番号やハイ</li> <li>選択してください マ</li> <li>ご登録時に設定した秘密の質問を選択</li> <li>ご登録時に設定した秘密の質問の回答</li> <li>通知するメールアドレスを入力してく<br/>入力を客略した場合は、ご登録されてく</li> </ul>                                                                                                    | てください<br>フン(-)なしで入力してください<br>してください<br>を入力してください<br>いるメールアドレスに通知致します                                                     | クリック                  |                                    |
| <ul> <li>人施設の方はこちらから</li> <li>塩設名</li> <li>電話番号</li> <li>総密の質問の回答</li> <li>観在のメールアドレス</li> <li>現在のメールアドレス再入力</li> </ul>                                                                                                    | <ul> <li>5入力してください。</li> <li>ご登録いただいている施設名を入力し</li> <li>ご登録いただいている施設名を入力し</li> <li>ご想想も「たんの逆路先電話番号をリイイ</li> <li>ご登録時に設定した秘密の質問の回答</li> <li>ご登録時に設定した秘密の質問の回答</li> <li>ご登録時に設定した秘密の質問の回答</li> <li>ご登録時に設定した秘密の質問の回答</li> <li>ご登録時には定した秘密の質問の回答</li> </ul>                                                                                                    | てください<br>フン(-)なしで入力してください<br>してください<br>を入力してください<br>たさい、<br>いるメールアドレスに通知致します<br>送信 >                                     | <b>クリック</b><br>顔い致します |                                    |
| <ul> <li>         ・施設の方はこちらから</li> <li>         ・施設の名</li> <li>         ・施設の名</li> <li>         ・総括番号</li> <li>         ・総密の質問の回答</li> <li>         ・認知の名</li> <li>         ・取用の回答</li> <li>         ・取用の回答</li> <li>         ・スセンターへのお問題</li> <li>         ・スセンターへのお問題</li> <li>         ・夏沢してください         ・メ</li> </ul> | 5入力してください。 ご登録いただいている施設名を入力し ご思当者様への連絡先電話番号をいイ ご思当者様への連絡先電話番号をいイ ご登録時に設定した秘密の質問の回答 ご登録時に設定した秘密の質問の回答 二登録時に設定した秘密の質問の回答 二世録時に設定した秘密の質問の回答 二世録時に設定した秘密の質問の回答 三世録時に設定した秘密の質問の回答 三世録時に設定した秘密の質問の回答 三世録時になったの密密の質問の回答 三世録時になったの密密の質問の回答 三世録時になったの密密の質問の回答 三世録時になったの密密の質問の回答 三世録時になったの密密の質問の回答 三世録時になったの密密の質問の回答 三世録時になったの密密の質問の回答 三世録時になったの密密の質問の回答 三世録時になったの密密の質問の回答 三世録時になったの密密の質問の回答 三世録時になったの密密の質問の回答 三世録をよりのの質問の回答 三世録をよりののの言母の回答 三世録時になったの密密の質問の回答 三世録時になったの密密の質問の回答 三世録時になったの密密の質問の回答 三世録のの語 三世録のの語 三世録のの回答 三世録のの語 三世録のの回答 三世録のの回答 三世録のの目的の回答 三世録のの回答 三世録のの目的の回答                                                                                                    | てください<br>フン(-)なしてください<br>してください<br>を入力してください<br>を入力してください<br>ださい、<br>いるスールアドレスに追知致します<br>【<br>【<br>】<br>【<br>】<br>【<br>】 | <b>クリック</b><br>頭い致します |                                    |
| <ul> <li>(施設の方はこちらから)</li> <li>(加設名)</li> <li>(記載号)</li> <li>(記載号)</li> <li>(記載号)</li> <li>(記載号)</li> <li>(記載号)</li> <li>(記載号)</li> <li>(記載号)</li> <li>(記載号)</li> <li>(記載号)</li> <li>(記載号)</li> <li>(記載号)</li> </ul>                                                                                                    | 5入力してください。 ご登録いただいている施設名を入力し ご登録いただいている施設名を入力し ご登録時に設定した秘密の質問の回答 ご登録時に設定した秘密の質問の回答 ご登録時に設定した秘密の質問の回答 当 ご登録時に設定した秘密の質問の回答 当 当 当 はは、お住まいの都道府 選択してください                                                                                                    | てください<br>フン(-)なしで入力してください<br>してください<br>を入力してください<br>を入力してください<br>を入力してください<br>ださい、<br>いちメールアドレスに追知致します                   | <b>クリック</b><br>願い致します |                                    |

- 2. [ID・パスワードを忘れた方] 画面が表示されます。
- 3. 求人施設のID・パスワードの再発行に必要な項目を入力し、送信ボタンをクリック します。

| <項目説明> 必須 が表示されている項目は必須項目です |                     |  |  |  |
|-----------------------------|---------------------|--|--|--|
| 入力項目                        | 制限事項、入力形式など         |  |  |  |
| 求人施設入力項目                    |                     |  |  |  |
| 施設名 <mark>必須</mark>         | 求人施設の方は必須です。        |  |  |  |
| 電話番号 必須                     | 電話番号をハイフンなしで入力します。  |  |  |  |
|                             | ユーザ登録時に設定した秘密の質問を以下 |  |  |  |
|                             | より選択します。            |  |  |  |
|                             | ・施設の略称は?            |  |  |  |
| 秘密の質問 <mark>必須</mark>       | ・施設の理念は?            |  |  |  |
|                             | ・施設のモットーは?          |  |  |  |
|                             | ・創設者の名前は?           |  |  |  |
|                             | ・施設の床の色は?           |  |  |  |
|                             | ユーザ登録時に設定した秘密の質問の回答 |  |  |  |
|                             | を入力します。             |  |  |  |
|                             | 登録されたメールアドレスと現在のメール |  |  |  |
|                             | アドレスが異なる場合に現在のメールアド |  |  |  |
| 現在のメールアドレス                  | レスを入力します。【半角英数字】    |  |  |  |
|                             | ※登録されたメールアドレスがない場合は |  |  |  |
|                             | 必須です。               |  |  |  |
|                             | 確認のため、同じメールアドレスを入力し |  |  |  |
|                             | ます。                 |  |  |  |

| <ul> <li>通信県看護協会による無料職業紹介事業</li> <li>ナースセンター</li> <li>e nurse center</li> </ul> |                         |                            | ▶ お問い合わせ  | ▶ 求職者の方ページ<br>求職者の方のご登録、<br>求人の検索はこちらから |
|---------------------------------------------------------------------------------|-------------------------|----------------------------|-----------|-----------------------------------------|
| → 求人施設の方 TOP                                                                    | > ご登録・ログイン              | > ご利用方法(求人の流れ)             | > よくあるご質問 | > お知らせ                                  |
| ID・パスワード問                                                                       | 合せ完了                    |                            |           |                                         |
|                                                                                 | де <del>л</del> ј<br>×- | -ルアドレスをご登録の方へ              |           |                                         |
|                                                                                 | ご登録のメールアト               | ドレス宛に、ID・パスワード情報を送信 < トップへ | クリック      |                                         |

- 4. [ID・パスワード問合せ完了] 画面が表示されます。
- 5. トップへボタンをクリックすると、[eナースセンター]画面が表示されます。
- √ 指定されたメールアドレスへ ID と新しいパスワードを記載したメールが届きます。 なお、メールが届かない場合には、お手数ですがご登録のナースセンターまでご 連絡ください。
- 都道府県ナースセンターへ直接問い合わせたい方は、画面下部で「都道府県」と 「担当ナースセンター」を選択し、ご連絡ください。

| 都道府県ナースセンターへ直接問い合わせ |                |                        |  |  |
|---------------------|----------------|------------------------|--|--|
|                     |                | 都道府県を選択します。            |  |  |
|                     | 都道府県・担当ナースセンター | 選択した都道府県の担当ナースセンターを    |  |  |
|                     |                | 選択します。                 |  |  |
| -                   | 電話番号           | 担当ナースセンターを選択すると、該当ナ    |  |  |
|                     |                | ースセンターの電話番号が表示されます。    |  |  |
|                     | Fax 番号         | 担当ナースセンターを選択すると、該当ナ    |  |  |
|                     |                | ースセンターの Fax 番号が表示されます。 |  |  |

## <u> 皿-1.4 パスワードの継続利用確認</u>

| 都道府県看護協会による無料                       | <sup>3</sup> 職業紹介事業<br><b>ンター</b><br>ter |                         |                 |        | 2 お問い合わせ                  | 🕞 ログアウト |
|-------------------------------------|------------------------------------------|-------------------------|-----------------|--------|---------------------------|---------|
|                                     |                                          |                         |                 |        | and a state of the second |         |
| >                                   | 様施設情報                                    | → 求人票                   | > コンタクト         | > お知らせ | > 届出制                     | 一括登録    |
| パスワード                               | の継続利用確                                   | 三刃                      |                 |        |                           |         |
| eナースセンターを安<br>新しいパスワードにす<br>新しいパスワー | 全にご利用していただくた&<br>変更をお願い致します<br>- ドに変更する  | bに、定期的なパスワードの           | の変更を推奨しております    |        |                           |         |
| 現在のパスワード                            | ×パスワー<br>`~@                             | ドは、8~20桁、英小文字と数字<br>:./ | こと以下の記号が利用できます。 |        |                           |         |
| 新パスワード                              |                                          |                         |                 |        |                           |         |
| 新パスワード再入力                           | 5                                        |                         | クリ.             | リック    |                           |         |
|                                     |                                          |                         | <u>変更</u> >     |        |                           |         |
| 今回はパスワー<br>求人施設ポー                   | - ドを変更しない。<br>タルヘ >                      |                         |                 |        | パスワードを                    | 忘れた方へ〉  |

#### <操作説明>

1. パスワードが有効期限を経過した場合、ログイン時に[パスワードの継続利用確認] 画面が表示されます。

💡 より安全にご利用していただくために、パスワードの変更をお願いします。

2. 「現在のパスワード」、「新パスワード」、「新パスワード再入力」を入力し、変更ボタ ンをクリックすると[パスワード変更完了]画面が表示されます。

♀ パスワードを変更せずに e ナースセンターを利用することも可能です。

求人施設ポータルへボタンをクリックすると、[求職施設ポータルトップ] 画面が表示されます。

※ご注意

情報漏洩事故の防止のためIDとパスワードを同一文字列で登録することはできません。 また、パスワードは推測されにくい文字列で登録してください。